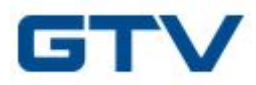

Instrukcja obsługi platformy B2B GTV:

Szybki start: (kliknij aby przejść do wybranej sekcji)

Jak najszybciej złożyć zamówienie

Jak sprawdzić dostępność produktu

Jak sprawdzić informacje o produkcie

Jak przeglądać moje dokumenty handlowe

#### Informacje ogólne:

Platforma B2B GTV dostępna jest poprzez przeglądarkę internetową pod adresem

https://b2b.gtv.com.pl

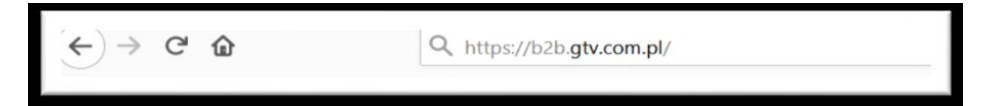

## Logowanie do platformy B2B

Na ekranie logowania należy podać otrzymany login i hasło

| BUSINESS<br>TO BUSINESS |                                                                                                    |                                                                                                    |                                                                  |
|-------------------------|----------------------------------------------------------------------------------------------------|----------------------------------------------------------------------------------------------------|------------------------------------------------------------------|
|                         | Zaloguj się                                                                                                    | Pago                                                                                                    | ommy hash                                                        |
|                         | S Logn                                                                                                    |                                                                                                    |                                                                  |
|                         | 🔐 Hasio                                                                                                    |                                                                                                    |                                                                  |
|                         | Wybierz język                                                                                                    | Defent                                                                                                    |                                                                  |
|                         |                                                                                                    | Zalcqui sie                                                                                                    |                                                                  |
|                         |                                                                                                    |                                                                                                    |                                                                  |
|                         | Willamy w systeme B2B fromy CTV<br>Aby zakogować sin do Platformy naticity podać<br>Jedi chcelity Patraben rozpocząć kozystan<br>strome sjecificacjenej<br>https://www.ghc.com.jelji/wspecici/infligicacje.s<br>Jedi otzymme hado ne dziala, kit wyst<br>bizbidgi/s com jel do kileforczych procesilanic | olizymany login oraz haslo użytkow<br>e z systemu B28 posimy o wy<br>ystemowet20<br>goują nne prokłemy prosimy o<br>eleminandiowym. | wetka.<br>Nyoothiseise formulaeza na<br>D. kontakt: e-mailowy na |

Jeżeli nie posiadają Państwo danych rejestracyjnych należy wypełnić formularz rejestracyjny używając poniższego linku.

https://www.gtv.com.pl/pl/wsparcie/integracje-systemowe/b2b-form (dla GTV)

https://www.hoegert.com/pl/strefa-dystrybutora/integracje-systemowe/b2b (dla Hoegert Technik)

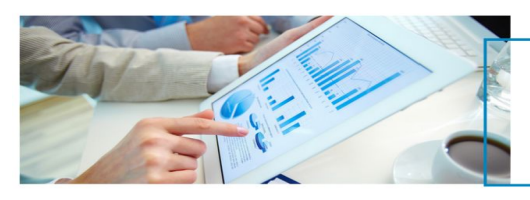

# Zamawiaj kiedy chcesz

#### Co zyskujesz?

Dostęp do oktualnych zbjęć, kort katalog tysiącach produktów dTły,
 Informację na temat datualnych ceni sta i Podjad statusu redizacji zamówienia.
 Dostęp do okumentów handlowych.
 Usprawnienie procesów spradadowa,
 Usprawnienie procesów spradadowa,
 Wanty techniczne i produktowe.
 Wyskał dostponalch na prawie kastym u
 Link do platiomy sprzedatowej GTV 828.

| Terrel a stand allow              |                                                   |   |
|-----------------------------------|---------------------------------------------------|---|
| zarejestruj się:                  |                                                   |   |
| Aby otrzymać dostęp do platf      | ormy B2B kliknij w poniższy przycisk, a następnie | - |
| wypełnij i wyślij formularz zgłos | zeniowy                                           |   |
|                                   | ZAREJESTRUJ SIĘ >                                 |   |

## Dashboard

Po pomyślnej autoryzacji dostępny jest panel klienta.

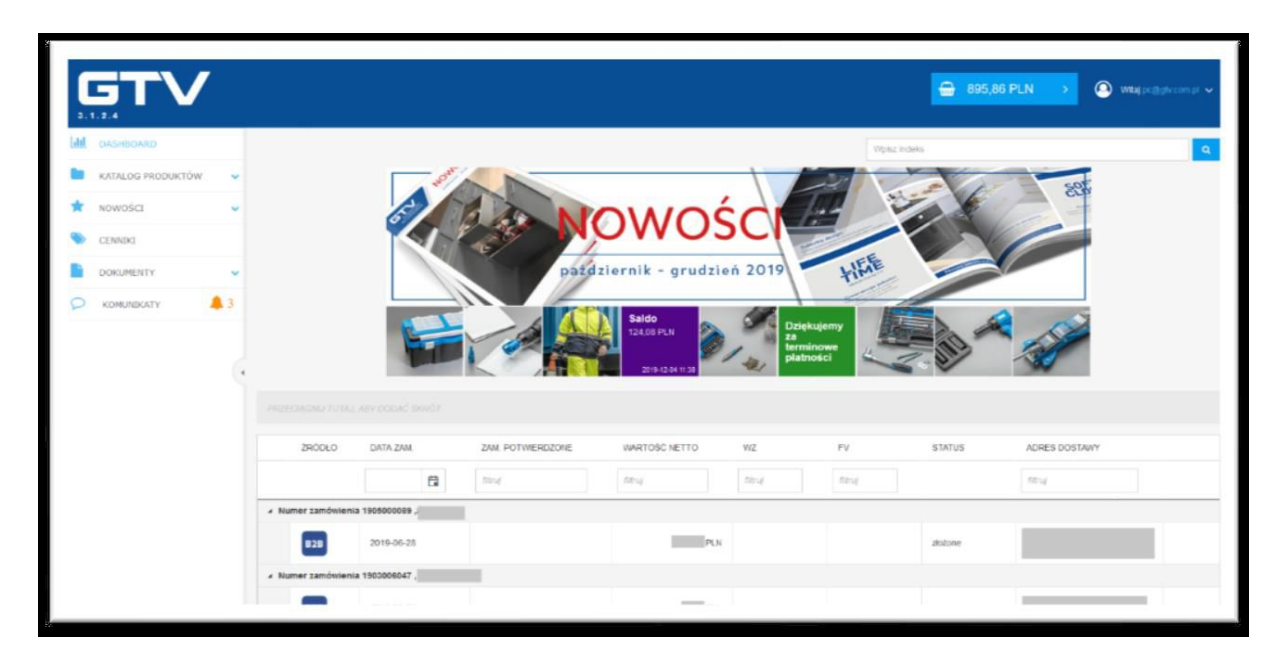

## Dashboard składa się z następujących elementów

|                                                                          | Elementy            | Opis                                                                                                    |
|--------------------------------------------------------------------------|---------------------|----------------------------------------------------------------------------------------------------|
| BUSINESS<br>TO BUSINESS<br>Idl DASHEDARD<br>KATALOG PRODUKTÓW<br>CENNIKI | Główne menu         | Niektóre z zakładek menu<br>posiadają podzakładki. Ich<br>funkcjonalności przedstawiono<br>w dalszej części opracowania. |
| DOKUMENTY V                                                              |                     |                                                                                                    |
| G Witaj pc@gtv.com.pl ∨<br>B2B v 3.2.0.1                                 | Koszyk i użytkownik | Pozwala na przejście do<br>koszyka, oraz na wylogowanie<br>użytkownika                                                   |

| Wpisz                                   |                       |                   |               |            | ٩                           |                            | Wyszukiwarka         | Wyszukiwarka produktów                      |
|-----------------------------------------|-----------------------|-------------------|---------------|------------|-----------------------------|----------------------------|----------------------|---------------------------------------------|
|                                         |                       | Nowood a          |               | N<br>Ja    | EW PROI                     | DUCTS<br>rch 2020          | Baner informacyjny   | Umożliwia przejście do<br>polecanych treści |
|                                         |                       | 1                 | Zamów tera    | z 🔊        | Dzię<br>za<br>term<br>plati | ękujemy<br>ninowe<br>ności | Kafelki informacyjne | Pokazują płatności, saldo, polecane treści  |
| 2R00L0                                  | DADA ZAM.             | ZAM. POTWERCIZONE | WARTOSC NETTO | wz<br>szuj | RY                          | STATUS                     | Tabela statusów      | Informacja o statusie realizacji            |
| <ul> <li>Nemer zanówienia 11</li> </ul> | 912005162 /imer       |                   |               |            |                             |                            |                      | actatola złażanych zamówiań                 |
| 828                                     | 2019-12-18            | 1912105434        | 43,17 PLN     | 1912104902 | 1912104923                  | malcovane                  | aktualnych zamowien  | Ostatnio 21020nych zaniowien                |
| <ul> <li>Namer zamówienia 11</li> </ul> | 911009655 ,talama lod |                   |               |            |                             |                            | użytkownika          |                                             |
|                                         | 2019-11-28            | 1911108288        | 45.35 PLN     | 1911106835 | 1912100036                  | zrealizowane               | azytitomina          |                                             |
| <ul> <li>Nomer zemöwienia 11</li> </ul> | \$11007848 zarowki    |                   |               |            |                             |                            |                      |                                             |
| 828                                     | 2019-11-25            | 1911108395        | 55,53 PLN     | 1911106835 | 1912100035                  | zrealizowane               |                      |                                             |
| + Numor zamówienia 11                   | \$11004089            |                   |               |            |                             |                            |                      |                                             |
| 828                                     | 2019-11-14            |                   | 9,01 PLN      |            |                             | złożone                    |                      |                                             |
| Numer zamówienia 1                      | 909006932             |                   |               |            |                             |                            |                      |                                             |
| 828                                     | 2019-09-22            |                   | 530,00 PLN    |            |                             | złożone                    |                      |                                             |
|                                         |                       |                   |               |            |                             |                            |                      |                                             |
|                                         |                       |                   |               |            |                             |                            |                      |                                             |

Z lewej strony dostępne jest menu z następującymi elementami

#### Elementy menu Opis

| Elementy          | Opis                                                                                                    |
|-------------------|----------------------------------------------------------------------------------------------------|
| Dashboard         | Umożliwia przejście do ekranu startowego użytkownika                                                                                   |
| Katalog produktów | Pozwala na przeglądanie katalogu produktów poruszając się po kategoriach i<br>produktacj                                               |
| Nowości           | Zawiera nowości w ofercie GTV umożliwia przeglądanie i zamawianie nowych produktów                                                     |
| Promocje          | Produkty będące aktualnie w promocji                                                                                                   |
| Cenniki           | Moduł pozwala na wygenerowanie w formacie xls lub pdf cennika z cenami<br>Klienta lub/oraz cenami katalogowymi                         |
| Dokumenty         | Pozwala na przeglądanie dokumentów: zamówień, zamówień potwierdzonych, faktur, reklamacji itd. oraz pobieranie ich w formacie pdf/ECOD |
| Komunikaty        | Zawiera powiadomienia o najważniejszych zmianach w systemie                                                                            |

#### Ekran statusów zamówień

W nagłówkach zamówienia uwzględniono numery zamówień zewnętrznych, oraz uwagi użytkownika

Większość kolumn na ekranie statusów zamówienia umożliwia filtrowanie zawartości. Działanie filtra

jest intuicyjne. Wpisanie dowolnej wartości lub tekstu i naciśnięcie klawisza Enter (lub o podobnej

funkcjonalności) filtruje wartości na ekranie. Usunięcie wartości czy tekstu z pola filtru usuwa filtr i wyświetla wszystkie elementy listy.

## Źródło – ikona prezentująca źródło zamówienia

- B2B Platforma B2B. Zamówienie złożył użytkownik Platformy B2B
- CRM System Handlowca GTV. Zamówienie zostało złożone przez opiekuna klienta
- DOK Dział Obsługi Klienta. Zamówienie zostało wprowadzone ręcznie przez DOK

• EDI - Electronic Data Interchange. Zamówienie przyjęte przez system elektroniczny.

Data zamówienia: kolumna z informacją o dacie złożenia zamówienia

Zam. Potwierdzone: numer i link do zamówienia. Dokumenty otwierają się z zakładce Dokumenty.

Wartość netto: Wartość netto zamówienia

**WZ**: Dokument wydania magazynowego, który powstaje podczas realizacji zamówienia. Dokumenty otwierają się w zakładce Dokumenty.

**FV**: Dokument faktura. Dokumenty otwierają się z zakładce Dokumenty.

Status: Status realizacji zamówienia

Adres dostawy: Adres dostawy towarów, wybrany podczas składania zamówienia

**List przewozowy:** Po kliknięciu na symbol uruchamia się nowe okno przeglądarki dając dostęp do serwisu operatora logistycznego.

Na każdym ekranie prezentującym listy ukazuje się u dołu pasek przejścia na kolejną stronę. Lista rozwijana umożliwia wybranie ilości linii wyświetlanych na stronie.

#### Katalog produktów

Lista pozycji asortymentowych dostępnych do zakupu umieszczona jest w zakładce Katalog produktów.

Po kliknięciu nazwy lub strzałki w dół ukazuje się lista dostępnych elementów drzewa produktów.

Kliknięcie nazwy elementów listy powoduje wyświetlenie kolejnych elementów gałęzi produktów. Kliknięcie strzałek rozwija wyłącznie elementy gałęzi, bez wyświetlania kolejnych gałęzi katalogu.

Nowości (katalog nowości)

Katalog nowości zawiera artykuły w takim samym podziale na drzewo produktowe jak katalog produktów, z tą różnicą, że prezentowane tam artykuły zostały niedawno dodane do Platformy B2B.

Dodatkowo w katalogu produktów nowe artykuły oznaczono gwiazdką.

#### Ekran wyświetlania pozycji asortymentowych

Po wybraniu z menu Katalog produktów, Nowości, lub po wyszukaniu, ukazuje się ekran wyświetlania pozycji asortymentowych

Ekran wyświetlania umożliwia różne sposoby prezentacji pozycji asortymentowych. Kliknięcie ikonki widoku zmienia sposób prezentacji informacji na ekranie wyświetlania pozycji asortymentowych.

| dashboard                                                                                                    |                 |                                                                                             |                  |          |
|----------------------------------------------------------------------------------------------------|-----------------|---------------------------------------------------------------------------------------------|------------------|----------|
| 🖿 KATALOG PRODUKTÓW 🗸                                                                                                    |                 |                                                                                             |                  |          |
| <ul> <li>Narzędzia</li> <li>Oświetlenie meblowe</li> <li>Oświetlenie inwestycyjne</li> <li>Profile LED</li> <li>BHP</li> </ul> |                 |                                                                                             |                  | % PABATU |
| CENNIKI                                                                                                    | AE-ADBUNI-10    | Adapter do włącznika 3w1, biały (2szł śrubek w kpl)                                         | 2,50 PLN / SZT   | 0        |
| DOKUMENTY 🗸                                                                                                    | AE-ADCUNI-20    | Adapter do włącznika 3w1, czarny (2szt śrubek w kpl)                                        | 2,50 PLN / SZT   | 0        |
|                                                                                                    | AE-BPW1S1UCH-51 | Przedłużacz biurkowy wpuszczany SLIDE 60mm, 1x gn schuko, 1xUSB 2,4A, inox, kabel 1,9m      | 120,00 PLN / SZT | 0        |
|                                                                                                    | AE-BPW1S1UCH-53 | Przedłużacz biurkowy wpuszczany CHARGER MINI 60mm, 1x gn schuko, 1xUSB 2,4A,alu, kabel 1,9m | 100,00 PLN / SZT | 0        |

- Prosty widok w linii
- Widok tekstowy uzupełniony miniaturami produktów
- Widok kafelkowy z dużymi zdjęciami produktów

#### Filtry Ekranu wyświetlania pozycji asortymentowych

Kliknięcie symbolu filtra wywołuje okno filtrowania zawartości kolumny. Wybranie opcji zawiera umożliwia wpisanie dowolnej części szukanego tekstu.

#### Kolumny Ekranu wyświetlania pozycji asortymentowych

W pierwszej kolumnie zaprezentowano indeks towaru. Kliknięcie na indeks lub na nazwę produktu powoduje otwarcie w nowej zakładce przeglądarki Karty katalogowej produktu.

| KOD WARIANTU |     | PRODUKT T                                                                                             | CENA KATALOGOWA | % RABATU | CENA NETTO      | DOSTĘPNOŚĆ | ILOŚĆ | JEDNOSTKA | ZAMÓW    |
|--------------|-----|----------------------------------------------------------------------------------------------------|-----------------|----------|-----------------|------------|-------|-----------|----------|
| AE-CM1000-00 | 5   | Czujnik mikrofałowy ruchu CM-1, max 1200W, AC220-240V, 50/60Hz, kąt działania 180°, zasięg 1-8m ± 1,  | 63,00 PLN / SZT | 0        | 63,00 PLN / SZT | 310 SZT    | 1     | SZT 🔻     | <b>.</b> |
| AE-CM1500-00 | 6   | Czujnik mikrofałowy ruchu CM-15, AC220-240V,50/60Hz,380°, JP20, współpracuje z LED, wpuszczany, biały | 68,00 PLN / SZT | 0        | 68,00 PLN / SZT | 0 SZT      | 1     | SZT 🔻     | ₩        |
| AE-CM3000-00 | Ğ   | Czujnik mikrofalowy ruchu CM-3, max 1200W, AC220-240V, 50/60Hz, kąt działania 360°, zasięg 1-8m ± 1,  | 63,00 PLN / SZT | 0        | 63,00 PLN / SZT | dużo       | 1     | SZT 🔻     | <b>.</b> |
| AE-CM3M00-00 |     | Czujnik mikrofalowy ruchu CM-3 MINI, max 2000W, AC220-240V, 50/60Hz, kąt działania 360*, zasięg 1-8m  | 66,00 PLN / SZT | 0        | 66,00 PLN / SZT | 246 SZT    | 1     | SZT 🔻     | <b>.</b> |
| AE-CM4000-00 | Y.  | Czujnik mikrofałowy ruchu CM-4, max. 1200W, AC220-240V, 50/60Hz, kaj działania 180°, zasięg 5-15m ±   | 66,00 PLN / SZT | 0        | 66,00 PLN / SZT | 442 SZT    | 1     | SZT 🔻     | <b>@</b> |
| AE-CM5000-00 | 10° | Czujnik mikrofałowy ruchu CM-5, max 1200W, AC220-240V, 50/60Hz, kąt działania 360°, zasięg 1-8m ± 1,  | 63,00 PLN / SZT | 0        | 63,00 PLN / SZT | średnio    | 1     | SZT 🔻     | <b>_</b> |
| AE-CM9000-00 | 5   | Czujnik mikrofałowy ruchu CM-9, max 1200W, AC220-240V, 50/60Hz, kął działania 180°, zasięg 5-15m ± 1  | 70,00 PLN / SZT | 0        | 70,00 PLN / SZT | 289 SZT    | 1     | SZT 🔻     | <b>.</b> |
| AE-CM9000-10 |     | Czujnik mikrofalowy ruchu CM-9, max 1200W, AC220-240V, 50/60Hz, kąt działania 180*, zasięg 5-15m ± 1  | 70,00 PLN / SZT | 0        | 70,00 PLN / SZT | 107 SZT    | 1     | SZT 🔻     | <b>b</b> |

- Kolumna Cena katalogowa, Rabat i Cena netto, prezentują ceny towarów z katalogu, rabat przydzielony Użytkownikowi, oraz cenę wynikową netto z warunków handlowych klienta.
- Kolumna Dostępność informuje o dostępnej do sprzedaży ilości asortymentu.
- Kolumna Ilość umożliwia wprowadzenie pożądanej ilości do zakupu.
- Kolumna Jednostka umożliwia zmianę jednostek sprzedaży z jednostek podstawowych (szt, kpl) na opakowania zbiorcze.

Ikona koszyka umożliwia dodanie do koszyka wcześniej wprowadzonej Ilości asortymentu.
 Zmiana Jednostki na opakowanie (OPK) pozwala dodać do koszyka odpowiednie ilości opakowań.

Przykładowo, zmiana Jednostki na opakowanie 25szt, wskazanie w kolumnie ilość wartości 1, spowoduje dodanie do koszyka 25szt asortymentu. Uwaga, Wszystkie ilości w koszyku podawane są w jednostkach podstawowych (szt).

Towary już znajdujące się w koszyku prezentowane są jaśniejszym kolorem na Ekranie wyświetlania pozycji asortymentowych.

#### Koszyk

W górnej części ekranu znajduje się symbol koszyka zakupów. Koszyk prezentuje wartość netto, aktualnie znajdujących się w nim towarów.

Aby przejść do koszyka należy kliknąć na jego symbol.

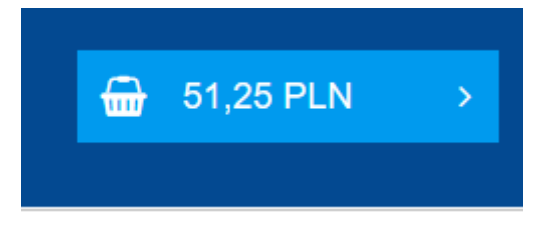

Elementy ekranu koszyka

Funkcjonalność tego ekranu jest podobna do funkcjonalności ekranu wyświetlania pozycji asortymentowych. Do modyfikacji dostępna jest kolumna Ilość, tu można zmieniać ilości zamawianych towarów w podstawowych jednostkach miary. Platforma B2B samoczynnie przeliczy wartość zamówienia po zmianie ilości zamawianego towaru.

- Użycie przycisku z symbolem plus (+) dopełni zamawiane pozycje do kolejnego pełnego opakowania zbiorczego.
- Przycisk krzyżyka (X) usuwa pozycję asortymentową z koszyka.

| 1. ZAWARTOŚĆ KOSZYKA | 2. DANE NABYWCY 3. PODSUMOWANE                      |            |       |   |         |            |          |       |   |
|----------------------|-----------------------------------------------------|------------|-------|---|---------|------------|----------|-------|---|
| ᆂ 🖪 🗴 🕀              |                                                     |            |       |   |         |            |          |       |   |
| KOD                  | PEŁNA NAZWA                                         | CENA NETTO | ILOŚĆ |   | DOSTĘ   | WARTOŚĆ NE | JEDNO    |       |   |
| HT1A002              | Nasadka sześciokątna 1/4", 4 mm, CrV (HT1A002)      | 2,05 PLN   | 25    | + | 370 SZT | 51,25 PLN  | SZT      | ×     | ^ |
| HT4C604              | Nóż z ostrzem wymiennym 18mm ze stali SK5 (HT4C604) | 8,30 PLN   | 1     | + | dużo    | 8,30 PLN   | SZT      | ×     |   |
|                      |                                                     |            |       |   |         |            |          |       |   |
|                      |                                                     |            |       |   |         |            |          |       |   |
|                      |                                                     |            |       |   |         |            |          |       | ~ |
|                      |                                                     |            |       |   |         | RA         | ZEM: 59, | 55 PL | N |

#### Przyciski u dołu ekranu Koszyka

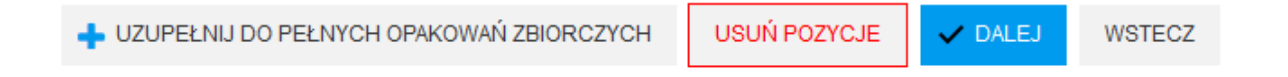

- Uzupełnij do pełnych opakowań zbiorczych uzupełnia wszystkie pozycje koszyka do pełnych opakowań zbiorczych.
- Usuń pozycje usuwa wszystkie pozycje z koszyka.
- Dalej zatwierdza koszyk i przechodzi do następnego ekranu gdzie można wybrać adres dostawy.
- Powrót do zakupów zamyka ekran koszyka i przechodzi do ekranu Katalogu

#### Przycisku górnego paska koszyka:

Umożliwiają wykonanie akcji dotyczących koszyka takich jak dodawanie produktów, wklejanie produktów lub np. eksport utworzonego koszyka

| I. ZAWARTOŚĆ KOSZYKA | 2. DANE NABYWCY 3. PODSUMOWANIE                     |
|----------------------|-----------------------------------------------------|
| ᆂ 🖪 🗴 🕀              |                                                     |
| KOD                  | PEŁNA NAZWA                                         |
| HT1A002              | Nasadka sześciokątna 1/4", 4 mm, CrV (HT1A002)      |
| HT4C604              | Nóż z ostrzem wymiennym 18mm ze stali SK5 (HT4C604) |

#### Ikony importu/eksportu zawartości koszyka

• Zaimportuj zamówienie z pliku CSV

Zaimportuj plik w formacie CSV, czyli kod produktu i ilość rozdzielone tabulatorem.

• Wklejanie zawartości ze schowka

Kliknij ikonę i użyj następnie klawiszy Ctrl+V by wkleić zawartość schowka. Możesz wkleić kody produktów (lub EANy) i ilości rozdzielone tabulatorem lub bezpośrednio z Excela.

#### Eksportowanie koszyka do Excela

Umożliwia eksport listy koszyka do pliku Excela

#### Dodawanie wielu produktów

Kliknięcie ikony dodawanie wielu produktów otwiera okno wyszukiwania i dodawania wielu produktów jednocześnie do koszyka

Okno dodawania wielu produktów do koszyka

| Grupowe d | lodawanie produktów |                                                          |                |                 | - □ >   | × |
|-----------|---------------------|----------------------------------------------------------|----------------|-----------------|---------|---|
| Id-       |                     | Q                                                        |                |                 |         |   |
|           | кор                 | NAZWA                                                    | EAN            | ILOŚĆ           | SPRAWDŹ |   |
|           | LD-KLPZB-00N        | 8mm, 0.24W/12V, 3 diody led, przewód 2m<br>z mini amp mę | 5901867187734  | 1               |         | ^ |
|           | LD-KONMINI-RGB      | Kontroler LED RGB MINI, 12V DC, IP20,<br>MAX.72 W        | 5908231384676  | 1               |         |   |
|           | LD-KONRGB-00        | Kontroler led rgb, pilot dc12/24v                        | 5908231301390  | 1               |         |   |
|           | LD-KONML-RGBW       | Kontroler LED RGBW 1-strefowy                            | 5902801200519  | 1               |         |   |
|           | LD-KONML-WIFI       | Kontroler LED WiFi DC5V 500mA                            | 5902801200588  | 1               |         |   |
|           | LD-KONML-MONO       | Kontroler RF LED Mono 1-strefowy                         | 5902801200151  | 1               |         | * |
|           |                     | Ш                                                        | ość wybranych: | 0               |         |   |
|           |                     | DODAJ PR                                                 | ODUKTY         | DODAJ I ZAMKNIJ | ZAMKNIJ |   |

W polu wyszukiwania wystarczy rozpocząć wpisywanie kodu produktu, nazwy produktu lub kodu EAN.

By uzyskać informację o dostępności towarów należy przycisnąć przycisk Sprawdź, znajdujący się nad linią dostępności. Przed dodaniem wielu pozycji do koszyka należy je wskazać przez zaznaczenie kwadratu(checkboxu) po lewej stronie pozycji. Należy również określić zamawiane ilości.

- Przycisk Dodaj produkty dodaje zaznaczone produkty do koszyka
- Przycisk Dodaj i zamknij dodaje produkty do koszyka i zamyka okienko dodawania
- Przycisk X u góry okienka zamyka okienko anulująca wybór.

#### Realizacja zamówienia

W zakładce dane nabywcy należy wybrać adres odbiorcy dostawy. Jeżeli na liście nie występuje pożądany adres dostawy należy w polu Uwagi do zamówienia uzupełnić informację o adresie dostawy. Przy następnym zamówieniu wprowadzony już adres powinien być widoczny do wyboru

Po uzupełnieniu niezbędnych pól i kliknięciu przycisku Dalej następuje przejście do ekranu podsumowania. Tam, po użyciu przycisku zamawiam, zamówienie przesyłane jest do systemu GTV w celu zrealizowania go przez Dział Obsługi Klienta.

Dział Obsługi Klienta proceduje zamówienie a w razie konieczności dodatkowych ustaleń kontaktuje się z Klientem i potwierdza rezerwację. Zmiana statusów zamówienia widoczna jest na Dashboardzie.

#### Karta produktu

Na Katalogu produktów, w Koszyku, na Karcie produktu istnieje możliwość kliknięcia nazwy lub indeksu w celu wyświetlenia Karty produktu.

#### Karta produktu:

|     | Przedłuża<br>KOD PRODUKTU :<br>EAN : 5908231338<br>W magazynie : 284<br>90,00 PLM | AE-BPW3GS-20<br>839<br>SZT<br>N netto | vy wpusz    | czany 100r             | nm, 3x sch            | uko (czarny                     | ()             |
|-----|-----------------------------------------------------------------------------------|---------------------------------------|-------------|------------------------|-----------------------|---------------------------------|----------------|
| any | 1                                                                                 | SZT                                   |             |                        | •                     |                                 |                |
|     |                                                                                   | DODA                                  | I DO KOSZYK | Ą                      |                       |                                 |                |
| 2   | Dostępne opcje                                                                    | Pliki do pobrania                     |             |                        |                       |                                 |                |
|     | КОД                                                                               | ŚREDNICA [MM]                         | KOLOR       | MATERIAŁ               | ILOŚĆ W<br>OPAKOWANIU | ZA SILANIE<br>NAPIĘCIEM [V, HZ] | STOPIEŃ OCHRON |
|     | AE-BPW3GS-20                                                                      | 100                                   | czarny      | aluminium,<br>tworzywo | 8                     | 220-240, AC,<br>50-60           | 20             |
|     | AE-BPW3GU-80                                                                      | 100                                   | srebrny     | aluminium,<br>tworzywo | 8                     | 220-240, AC,<br>50-60           | 20             |
|     | AE-BPW3GU-20                                                                      | 100                                   | czarny      | aluminium,<br>tworzywo | 8                     | 220-240, AC,<br>50-60           | 20             |
|     | AE-BPW3GS-80                                                                      | 100                                   | srebrny     | aluminium,<br>tworzywo | 8                     | 220-240, AC,<br>50-60           | 20             |
| T T | <                                                                                 |                                       |             |                        |                       |                                 |                |

Karta produktu zawiera podstawowe informacje o produkcie

W górnej części nad zdjęciem umieszczono informację o lokalizacji produktu w drzewie katalogowym.

Z karty produkt istnieje możliwość dodania produktu do koszyka w opakowaniu zbiorczym lub pojedynczej sztuki.

Zaprezentowano również informacje o produktach pokrewnych wraz z ich pełną specyfikacją techniczną.

W zakładce Do pobrania możliwe jest pobranie powiązanych z asortymentem plików załączników. Są to załączniki takie jak karty katalogowe, zdjęcia, certyfikaty, pliki fotometryczne itd.

#### Komunikaty:

W module wyświetlają się powiadomienia o nowych funkcjonalnościach, przerwach technicznych, nowych zdarzeniach w systemie:

| htt | DASHBOARD         |            |
|-----|-------------------|------------|
|     | KATALOG PRODUKTÓW | ~          |
| Θ   | CENNIKI           |            |
| •   | DOKUMENTY         | ~          |
| Q   | KOMUNIKATY        | <b>4</b> 1 |
|     |                   |            |

#### Cenniki

| Rodzaj cennika<br>Katalogowy<br>Klienta | Excel O Pdf |
|-----------------------------------------|-------------|
| Katalogowy i Klienta                    |             |
|                                         | ٩           |
| A Narzędzia                             |             |
| Mechaniczne                             |             |
| Warsztatowe                             |             |
| Elektrotechniczne                       |             |
| ▶ Budowlane                             |             |
| ► Lączenie                              |             |
| ► Wykończeniowe                         |             |
| Pomiarowe                               |             |
| ADE                                     |             |
| Przechowywanie                          |             |
| Oświetlenie meblowe                     |             |
| Oświetlenie inwestycyjne                |             |
| Profile LED                             |             |
| ► BHP                                   |             |

W zakładce Cenniki dostępne są opcje generowania cennika Katalogowego, oraz Klienta. Generowanie cennika następuje poprzez zaznaczenie odpowiedniej części drzewa katalogu i kliknięcie przycisku Generuj cennik,

Ekran cenniki wyposażono również w wyszukiwarkę części drzewa która ułatwia szczegółowy wybór niektórych pozycji.

#### Dokumenty

Reklamacje

dashboard 🔂 📥 🚯 KATALOG PRODUKTÓW NUMER : DATA WYSTAWIENIA : CZAS ZŁOŻENIA ÷ WARTOŚĆ NETTO WARTOŚĆ VAT : WARTOŚĆ BRU... ÷ CENNIKI filtruj ÷. DOKUMENTY 1912006162 2019-12-18 14:34 43,17 9,93 53,10 . • 1911009655 2019-11-28 15:25 45,35 10,43 55,78 Zamówienia potwierdzone 1911007848 2019-11-25 13:52 55,53 12,77 68,30 • Wydania zewnętrzne . 1911004089 2019-11-14 14:07 9,01 2,07 11,08 • Faktury • 1909006932 2019-09-22 21:24 530,00 121,90 651,90 ۲

W menu Dokumenty dostępne są wszystkie dokumenty dostępne dla zalogowanego użytkownika

Z górnego menu dostępna jest możliwość:

۲

1909006929

2019-09-22

18:42

0,44

0,10

0,54

- Dodania zawartości zamówienia do koszyka
- Pobrania oferty w pdf
- Pobrania załączników (zdjęć, karta katalogowych itd) do produktów z danego zamówienia

#### Faktury:

W zakładce faktury, możliwe jest:

- Przeglądanie zarówno faktur jak i korekt
- Pobranie wybranej faktury w pdf
- Pobranie wybranej faktury w xml formacie ECOD umożliwiający łatwy import do Państwa systemu ERP lub księgowego

| dashboard                                                               |   | FAKTURY        | •          |         |         |         |        |
|-------------------------------------------------------------------------|---|----------------|------------|---------|---------|---------|--------|
| KATALOG PRODUKTÓW                                                       | ~ | FAKTURY        |            |         |         |         |        |
| CENNIKI                                                                 |   | NUM<br>filtrui | rstawi     | WARTOSC | WARTOSC | WARTOSC | WALUTA |
| DOKUMENTY                                                               | ~ | ▶ 1912104923   | 2019-12-20 | 43,17   | 9,93    | 53,10   | PLN    |
| <ul> <li>Zamówienia</li> </ul>                                          |   | ▶ 1912100035   | 2019-12-02 | 100,88  | 23,20   | 124,08  | PLN    |
| <ul> <li>Zamowienia potwierdzone</li> <li>Wydania zewnętrzne</li> </ul> |   | ▶ 1910103641   | 2019-10-01 | 500,00  | 115,00  | 615,00  | PLN    |
| Faktury                                                                 |   | ▶ 1910100009   | 2019-10-01 | 500,00  | 115,00  | 615,00  | PLN    |
| Reklamacje                                                              |   | ▶ 1909102270   | 2019-09-11 | 209,80  | 48,25   | 258,05  | PLN    |
|                                                                         |   | ▶ 1909100016   | 2019-09-01 | 500,00  | 115,00  | 615,00  | PLN    |
|                                                                         |   | ▶ 1908100009   | 2019-08-01 | 500,00  | 115,00  | 615,00  | PLN    |
|                                                                         |   | ▶ 1907100010   | 2019-07-01 | 500,00  | 115,00  | 615,00  | PLN    |
|                                                                         |   | ▶ 1906100096   | 2019-06-01 | 500,00  | 115,00  | 615,00  | PLN    |

#### Reklamacje

Zakładka reklamacje dostępna jest w menu Dokumenty, umożliwia w szczególności:

|                | DASHBOARD<br>KATALOG PRODUKTÓW | ~ | wyszukiwanie reklamacji<br>filtr adresu (miejsce dostav | vy)     | ۹<br>۹          | reklamacje jakościowe | zwroty towaru   |
|----------------|--------------------------------|---|---------------------------------------------------------|---------|-----------------|-----------------------|-----------------|
| 101            | CENNIKI                        |   | X                                                       |         |                 |                       |                 |
| •              | DOKUMENTY                      | ~ | INDEKS TOW.                                             | NAZWA   | ILOŚĆ ZAR/PRZYJ | STATUS                | REKLAMACJA ZAK. |
| •              | Zamówienia                     |   | filtruj                                                 | filtruj |                 | •                     | filtruj         |
| •              | amówienia potwierdzone         |   |                                                         |         |                 |                       |                 |
| •              | Vydania zewnętrzne             |   |                                                         |         |                 |                       |                 |
| • F            | aktury                         |   |                                                         |         |                 |                       |                 |
| <mark>ا</mark> | Reklamacje                     |   |                                                         |         |                 |                       |                 |

- Przeglądanie statusu złożonych reklamacji
- Filtrowanie reklamacji zawierających określony indeks, określony status lub adres wysyłkowy
- Przeglądanie reklamacji ilościowych, jakościowych i zwrotów towaru

#### Szybki start:

## Jak najszybciej złożyć zamówienie:

## W systemie B2B GTV możesz szybko i łatwo złożyć zamówienie na kilka sposobów:

- 1. Wejdź w katalog produktów i znajdź interesującą Cię kategorię
- 2. Odszukaj produkt w katalogu lub skorzystaj z wyszukiwarki

| dashboard                                                      |              |       |                                       |   |                 |          |                | -                       |       |           |       |
|----------------------------------------------------------------|--------------|-------|---------------------------------------|---|-----------------|----------|----------------|-------------------------|-------|-----------|-------|
| 🖿 KATALOG PRODUKTÓW 🗸                                          |              |       |                                       |   | A M             |          | S. MAS         |                         | Th    |           |       |
| Narzędzia     Oświetlenie meblowe     Oświetlenie inwestycyjne | HÖC          | GERT  | REAL CONTRACTOR                       |   |                 | 6        | Na             | rzędzia mechani         | czne  |           |       |
| Profile LED                                                    | KOD WARIANTU | PF    | RODUKT                                | - | CENA KATALOGOWA | % RABATU | CENA NETTO     | DOSTEPNOŚĆ              | ILOŚĆ | JEDNOSTKA | ZAMÓW |
| , our                                                          |              |       |                                       | , |                 |          |                |                         |       |           |       |
| CENNIKI                                                        | HT1A002      | I Na  | asadka sześciokątna 1/4", 4 mm, CrV   |   | 2,05 PLN / SZT  | 0        | 2,05 PLN / SZT | 370 SZT                 | 1     | SZT V     | ₩     |
| DOKUMENTY 🗸                                                    | HT1A003      | 1 Na  | asadka sześciokątna 1/4*, 4.5 mm, CrV |   | 2,05 PLN / SZT  | 0        | 2,05 PLN / SZT | 389 SZT                 | 1     | SZT 🔻     |       |
|                                                                | HT1A004      | t Na  | asadka sześciokątna 1/4°, 5 mm, CrV   |   | 2,05 PLN / SZT  | 0        | 2,05 PLN / SZT | 350 SZT                 | 1     | SZT 🔻     |       |
|                                                                | HT1A005      | I Na  | asadka sześciokątna 1/4°, 5.5 mm, CrV |   | 2,05 PLN / SZT  | 0        | 2,05 PLN / SZT | Śret <mark>i</mark> nio | 1     | SZT 🔻     |       |
|                                                                | HT1A006      | 1 Na  | asadka sześciokątna 1/4°, 6 mm, CrV   |   | 2,05 PLN / SZT  | 0        | 2,05 PLN / SZT | śrec <mark>inio</mark>  | 1     | SZT 🔻     |       |
|                                                                | HT14007      | 1 Na  | asadka sześciokątna 1/4°, 7 mm, CrV   |   | 2,05 PLN / SZT  | 0        | 2,05 PLN / SZT | 396 SZT                 | 1     | SZT 🔻     |       |
|                                                                | HT1A008      | II Na | asadka sześciokątna 1/4", 8 mm, CrV   |   | 2,05 PLN / SZT  | 0        | 2,05 PLN / SZT | 358 SZT                 | 1     | SZT 🔻     |       |

3. Wpisz ilość, wybierz czy zamawiasz sztuki czy opakowania zbiorcze a następnie dodaj produkt do koszyka

| HĊG          | ERT |                                        |   |                 | 6        | Ra             | rzędzia mechani       | czne  |                     |          |
|--------------|-----|----------------------------------------|---|-----------------|----------|----------------|-----------------------|-------|---------------------|----------|
| KOD WARIANTU |     | PRODUKT                                | Ť | CENA KATALOGOWA | % RABATU | CENA NETTO     | DOSTĘPNOŚĆ            | ILOŚĆ | JEDNOSTKA           | ZAMÓW    |
| HT1A002      | I   | Nasadka sześciokątna 1/4", 4 mm, CrV   |   | 2,05 PLN / SZT  | 0        | 2,05 PLN / SZT | 370 SZT               | 1     | SZT 🔻               |          |
| HT1A003      | I   | Nasadka sześciokątna 1/4", 4.5 mm, CrV |   | 2,05 PLN / SZT  | 0        | 2,05 PLN / SZT | 389 SZT               | 1     | SZT 🔻               |          |
| нталови      | IJ  | Nasadka sześcioliątna 1/4°, 5 mm; CrV  |   | 2,05 PLN / SZT  | 0        | 2,05 PLN / SZT | 350 SZT               | 12    | SZT 🔻               | <b>_</b> |
| HT1A005      | IJ  | Nasadka sześciokątna 1/4", 5.5 mm, CrV |   | 2,05 PLN / SZT  | 0        | 2,05 PLN / SZT | śred <mark>nio</mark> | 1     | SZT<br>OPK (25 SZT) | <b>_</b> |
| HT1A006      | I   | Nasadka sześciokątna 1/4", 6 mm, CrV   |   | 2,05 PLN / SZT  | 0        | 2,05 PLN / SZT | śred <mark>nio</mark> | 1     | SZT 🔻               |          |
| HT1A007      | I   | Nasadka sześciokątna 1/4", 7 mm, CrV   |   | 2,05 PLN / SZT  | 0        | 2,05 PLN / SZT | 396 SZT               | 1     | SZT 🔻               | <b>_</b> |
| HT1A008      | I   | Nasadka sześciokątna 1/4", 8 mm, CrV   |   | 2,05 PLN / SZT  | 0        | 2,05 PLN / SZT | 358 SZT               | 1     | SZT 🔻               | <b></b>  |
| HT1A009      | T   | Nasadka sześciokatna 1/4", 9 mm, CrV   |   | 2,12 PLN / SZT  | 0        | 2,12 PLN / SZT | 223 SZT               | 1     | SZT 🔻               | <b></b>  |

|         |      |                                        |                |          |                 |                               |               | [         | 3        | 659,00 PLN | 2 |
|---------|------|----------------------------------------|----------------|----------|-----------------|-------------------------------|---------------|-----------|----------|------------|---|
| Hë (    | GERT | PRODUKT                                |                | % RABATU | Na<br>CENANETTO | rzędzia mechani<br>Dostępność | czne<br>ILOŚĆ | JEDNOSTKA | ZAMÓW    |            |   |
| HT1A002 | I    | Nasadka sześciokątna 1/4*, 4 mm, CrV   | 2,05 PLN / SZT | 0        | 2,05 PLN / SZT  | 370 SZT                       | 1             | SZT 🔻     |          |            |   |
| HT1A003 | ĩ    | Nasadka sześciokątna 1/4°, 4.5 mm, CrV | 2,05 PLN / SZT | 0        | 2,05 PLN / SZT  | 389 SZT                       | 1             | SZT 🔻     | 1        |            |   |
| HT1A004 | U    | Nasadka sześciokątna 1/4", 5 mm, CrV   | 2,05 PLN / SZT | 0        | 2,05 PLN / SZT  | 350 SZT                       | 12            | SZT 🔻     | <b>b</b> |            |   |
|         |      |                                        |                |          |                 |                               |               |           |          |            |   |

4. W każdej chwili możesz przejść do swojego koszyka aby kontynuować zamówienie

5. Z poziomu koszyka możesz zmienić ilości produktu, dodać kolejne produkty poprzez wklejanie ze schowka, import z pliku csv lub przez multidodawanie produktów

| 1. ZAWARTOŚĆ KOSZYKA | 2. DANE NABYWCY 3. PODSUMOWANIE                                                                                |                    |              |         |        |                   |          |            |
|----------------------|----------------------------------------------------------------------------------------------------|--------------------|--------------|---------|--------|-------------------|----------|------------|
| ≟ 🖪 🗴 🕀              |                                                                                                    |                    |              |         |        |                   |          |            |
| кор                  | PELNA NAZWA                                                                                                    | CENA NETTO         | ILOŚĆ        |         | DOSTE  | WARTOŚĆ NE        | JEDNO    |            |
| HT1P356              | Szczypce tynkarskie 250 mm, CrV (HT1P356)                                                                      | 30,50 PLN          | 20           | +       | dużo   | 610,00 PLN        | SZT      | <b>x</b> ^ |
| LD-R5060W-30         | 24RÓWKA LED, R50, SMD 2835, CIEPLY BIALY, E14, 6W, AC175-250V, KĄT ŚWIETLNY 120*, 470 lm, 52 mA (LD-R5060W-30) | 17,50 PLN          | 50           | +       | dużo   | 875,00 PLN        | SZT      | ×          |
| HT1P604              | Obcinak do rur plastikowych max. 42mm (HT1P604)                                                                | 61,00 PLN          | 30           | +       | dużo   | 1 830,00 PLN      | SZT      | ×          |
| HT1P350              | Obcęgi do gwoździ 180 mm, CrV (HT1P350)                                                                        | 17,20 PLN          | 20           | +       | dużo   | 344,00 PLN        | SZT      | ×          |
|                      | +                                                                                                    | UZUPELNU DO PELNYC | H OPAKOWAŃ 2 | BIORCZY | сн изи | RAZE<br>Ň POZYCJE | M: 3659, | STECZ      |

6. Aby przejść do kolejnego kroku użyj przycisku dalej i wybierz dane odbiorcy / adres wysyłki, wprowadź ewentualne uwagi lub swój numer referencyjny zamówienia. Aby przejść do podsumowania użyj przycisku "Dalej"

| 1. ZAWARTOŚĆ KOSZYKA | 2. DANE NABYWCY | 3. PODSUMOWANIE |                      |   |
|----------------------|-----------------|-----------------|----------------------|---|
| DANE DO DOSTAWY      |                 |                 |                      |   |
| ODBIORCA DO STAWY    |                 | Wybierz         |                      | • |
| SPO SÓB DO STAWY     |                 | Transport GTV   |                      | • |
| DANE DO PŁATNOŚCI    |                 |                 | DODATKOWE INFORMACJE |   |

7. Ostatnim krokiem jest podsumowanie, które zawiera zamawiane produkty, łączną kwotę, wybrane adresy oraz warunki zamówienia. Aby przesłać zamówienie do GTV użyj przycisku "Złóż zamówienie"

| ZAWARTOŚĆ KOSZYKA 2. DANE NABYWCY 3. PODSUNIOWANIE                                                             |            |       |              |                    |
|----------------------------------------------------------------------------------------------------|------------|-------|--------------|--------------------|
| PELNA NAZWA                                                                                                    | CENA NETTO | ILOŚĆ | WARTOŚĆ NE   | JEDNOSTKA          |
| Szczypce tynkarskie 250 mm, CrV (HT1P356)                                                                      | 30,50 PLN  | 20    | 610,00 PLN   | SZT                |
| 2ARÓWKA LED, R50, SMD 2835, CIEPLY BIALY, E14, 6W, AC175-250V, KĄT ŚWIETLNY 120*, 470 lm, 52 mA (LD-R5060W-30) | 17,50 PLN  | 50    | 875,00 PLN   | SZT                |
| Obcinak do rur plastikowych max. 42mm (HT1P604)                                                                | 61,00 PLN  | 30    | 1 830,00 PLN | SZT                |
| Obcęgi do gwoździ 180 mm, CrV (HT 1P350)                                                                       | 17,20 PLN  | 20    | 344,00 PLN   | SZT                |
|                                                                                                    |            |       |              |                    |
| ODBIORCA DOSTAWY: MMI -800 Pruszkow, Polska<br>SPOSÓB DOSTAWY: Transport GTV                                   |            |       |              |                    |
| ODBIORCA FAKTURY                                                                                               |            |       | RAZEM: \$    | 3659,00 <b>P</b> L |

WSTECZ

8. Na ekranie potwierdzenia zobaczysz numer swojego zamówienia, które trafiło do DOK GTV

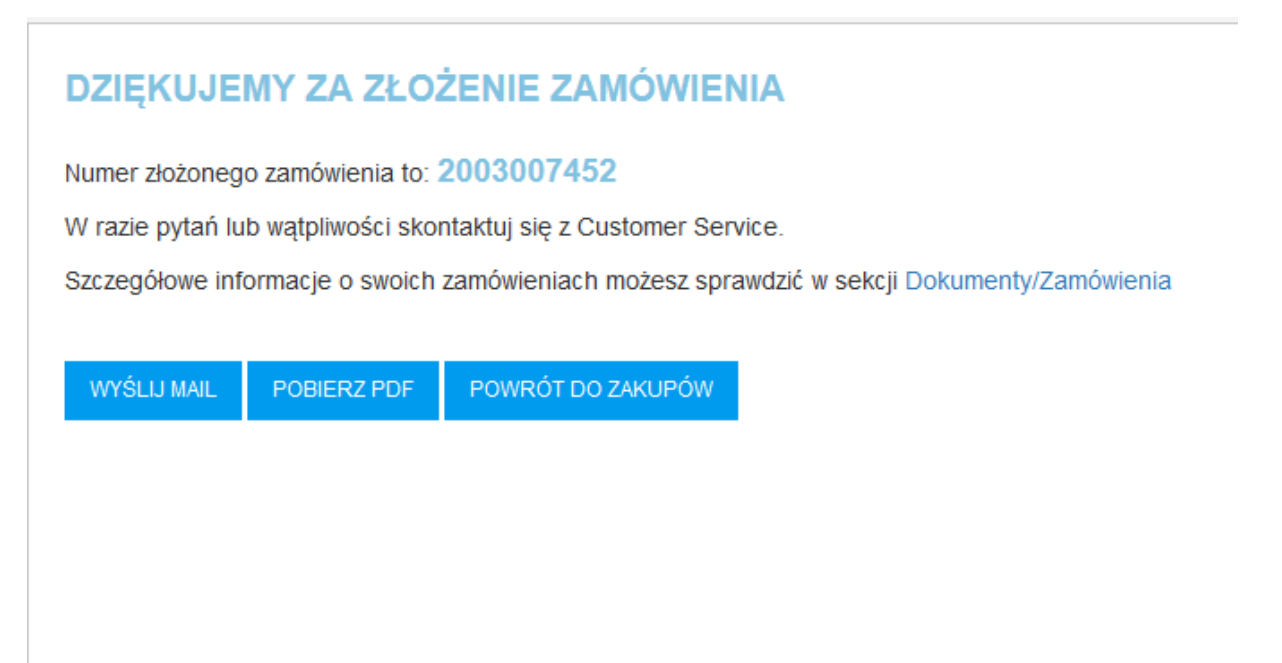

#### W jaki sposób sprawdzić stany magazynowe

System umożliwia sprawdzenie w czasie rzeczywistym realnych, zawsze aktualnych stanów magazynowych dla poszczególnych indeksów.

1. Informacja o aktualnym stanie magazynowym dla konkretnego indeksu znajduje się w kolumnie widocznej na katalogu produktów

| KOD WARIANTU 📍 |    | PRODUKT                                                                                     | CENA KATALOGOWA | % RABATU | CENA NETTO     | DOSTĘPNOŚĆ | ILOŚĆ | JEDNOSTKA | ZAMÓW    |
|----------------|----|---------------------------------------------------------------------------------------------|-----------------|----------|----------------|------------|-------|-----------|----------|
| GT-PC2A60-10W  | Ū. | G-TECH Źródło światła LED, A60, SMD2835, E27, 10W, 840 lm, 87 mA, AC220-240 V, 200*, 3000K  | 5,99 PLN / SZT  | 0        | 5,99 PLN / SZT | dużo       | 1     | SZT 🔻     | <b>@</b> |
| GT-PC2A60-12   |    | G-TECH Źródło światła LED, A60, SMD2835, E27, 12W, 1100 lm, 104 mA, AC220-240V, 200*, 3000K | 7,49 PLN / SZT  | 0        | 7,49 PLN / SZT | dużo       | 1     | SZT 🔻     | ₩        |
| GT-PC2A60-6W   | Ū. | G-TECH Źródło światła LED, A60, SMD2835, E27, 6W, 470Im, 52mA, AC220-240V, 200*, 3000K      | 6,00 PLN / SZT  | 0        | 6,00 PLN / SZT | dużo       | 1     | SZT 🔻     | -        |

#### Taka informacja znajduje się również na karcie produktu:

| Oświetlenie inwestycyjne \ Źródła światła LED \ Trzonek E27 \ | G-TECH Z<br>KOD PRODUKTU :<br>EAN : 5902801039<br>W magazynie :<br>5,99 PLN | Źródło świa<br>GT-PC2A60-10W<br>119<br>duzo<br>netto | atła LED, A       | .60, SMD2       | 835, E27, 1               |
|---------------------------------------------------------------|-----------------------------------------------------------------------------|------------------------------------------------------|-------------------|-----------------|---------------------------|
|                                                               | 1                                                                           | SZT<br>DODAJ                                         | DO KOSZYKA        |                 | •                         |
| Θιε                                                           | Dostępne opcje                                                              | Pliki do pobrania                                    | Zamienniki        |                 |                           |
|                                                               | KOD                                                                         | DODATKOWE<br>INFORMACJE                              | KĄT ŚWIECENIA [º] | ZA SILANIE PRĄD | NAPIĘCIE<br>ZASILANIA [V] |
|                                                               | GT-PC2A60-10W                                                               | A60                                                  | 220               | zmienny         | 220-240                   |
|                                                               | <                                                                           |                                                      |                   |                 |                           |
|                                                               | ×                                                                           |                                                      |                   |                 |                           |

2. Jeśli zamówienie wprowadzane jest bezpośrednio z poziomu koszyka, informacja znajduje się na linii z konkretnym, wybranym indeksem

| 1. ZAWARTOŚĆ KOSZYKA | 2. DANE NABYWCY 3. PODSUMOWANIE                                                                            |            |       |   |       |            |       |   |
|----------------------|----------------------------------------------------------------------------------------------------|------------|-------|---|-------|------------|-------|---|
| 🌲 🖪 🖹 🕀              |                                                                                                    |            |       |   |       |            |       |   |
| KOD                  | PEŁNA NAZWA                                                                                                | CENA NETTO | ILOŚĆ |   | DOSTĘ | WARTOŚĆ NE | JEDNO |   |
| GT-PC2A60-10W        | G-TECH Źródło światka LED, A60, SMD2835, E27, 10W, 840 lm, 87 mA, AC220-240 V, 200*, 3000K (GT-PC2A60-10W) | 5,99 PLN   | 1     | + | dużo  | 5,99 PLN   | SZT   | × |
| GT-PC2A60-12         | G-TECH Źródło światka LED, A60, SMD2835, E27, 12W, 1100 lm, 104 mA, AC220-240V, 200*, 3000K (GT-PC2A60-12) | 7,49 PLN   | 1     | + | dużo  | 7,49 PLN   | SZT   | × |
| GT-PC2A60-6W         | G-TECH Źródio światła LED, A60, SMD2835, E27, 6W, 470im, 52mA, AC220-240V, 200*, 3000K (GT-PC2A60-6W)      | 6,00 PLN   | 1     | + | dużo  | 6,00 PLN   | SZT   | × |
|                      |                                                                                                    |            |       |   |       |            |       |   |

3. Aby sprawdzić stan magazynowy podczas zbiorczego dodawania produktów, należy wybrać produkt i użyć przycisku "Sprawdź"

| Grupowe | dodawanie produktów |                                                             |                        |       | - 0       | ı x    |  |  |  |
|---------|---------------------|-------------------------------------------------------------|------------------------|-------|-----------|--------|--|--|--|
| HT4C61  |                     | ٩,                                                          | ٩                      |       |           |        |  |  |  |
|         | КОД                 | NAZWA                                                       | EAN                    | ILOŚĆ | SPRAWDŹ i |        |  |  |  |
|         | HT4C612             | Nóż z ostrzem wymiennym 18mm,                               | ,60C 590280128470      | 0 1   | dużo      |        |  |  |  |
|         | HT4C613             | Nóż z ostrzem wymiennym18mm,<br>stali SK4                   | ostrze ze 590280128516 | 5 1   | dużo      |        |  |  |  |
|         | HT4C614             | Nóż z ostrzem wymiennym 18mm,<br>czarne ostrze ze stali SK4 | , cynk, 590280128533   | 2 1   | dużo      |        |  |  |  |
|         |                     |                                                             |                        |       |           |        |  |  |  |
|         |                     |                                                             |                        |       |           |        |  |  |  |
|         |                     |                                                             |                        |       |           | $\sim$ |  |  |  |
|         |                     |                                                             | llość wybranych: 0     |       |           |        |  |  |  |
|         |                     | DODAJ PRODUKTY DODAJ I ZAMKNIJ                              |                        |       |           |        |  |  |  |

## Jak sprawdzić informacje o produkcie

W systemie znajduje się kompletna informacja o produkcie, obejmująca parametry techniczne, cechy oraz warianty danego produktu.

Aby otworzyć kartę produktu należy kliknąć na nazwie produktu (np. w katalogu produktów, koszyku, itd.). Elementy możliwe do kliknięcia wyróżnione są jako hiperłącze. Po kliknięciu, karta produktu otworzy się w nowym oknie przeglądarki internetowej

| Oświetlenie inwestycyjne \Oprawy techniczne I przemysłowe LED \Oprawy wewnętrzne LED IC | prawa LED MATIS, typu downlight, 7W, 560Im, AC85-265V, 50/60 Hz, kąt świecenia 120*, IP20,<br>ciepły b<br>wostesitarizatie<br>W maganie from<br>32,00 PLN netto |                   |                |                       |                   |                                             |                |                           |                       |                    |
|-----------------------------------------------------------------------------------------|----------------------------------------------------------------------------------------------------|-------------------|----------------|-----------------------|-------------------|---------------------------------------------|----------------|---------------------------|-----------------------|--------------------|
|                                                                                         | Dostępne opcje<br>KOD                                                                                                    | Pliki do pobrania | SZEROKOŚĆ [MM] | STOPIEŃ OCHRONY<br>IP | kąt świecenia (°) | KLASA<br>OCHRONNOŚCI<br>PRZED<br>PODAŻENIEM | ZASILANIE PRĄD | NAPIĘCIE<br>ZASILANIA [V] | CZĘSTOTLIWOŚĆ<br>[HZ] | MIEJSCE<br>MONTAŻU |
|                                                                                         |                                                                                                    |                   |                |                       |                   | ELEKTRYCZNYM                                |                |                           |                       |                    |
|                                                                                         | LD-MAN07W-CB                                                                                                    | aluminium         | 120            | 20                    | 120               | н                                           | zmienny        | 220-240                   | 50-60                 | ściana, sufit      |
|                                                                                         | LD-MAN13W-CB                                                                                                    | aluminium         | 170            | 20                    | 120               | н                                           | zmienny        | 220-240                   | 50-60                 | ściana, sufit      |
|                                                                                         | LD-MAN13W-NB                                                                                                    | aluminium         | 170            | 20                    | 120               | 1                                           | zmienny        | 220-240                   | 50-60                 | ściana, sufil      |
|                                                                                         | LD-MAN19W-CB                                                                                                    | aluminium         | 220            | 20                    | 120               | 1                                           | zmienny        | 220-240                   | 50-60                 | ściana, sufit      |
|                                                                                         | LD-MAN19W-NB                                                                                                    | aluminium         | 220            | 20                    | 120               | 1                                           | zmienny        | 220-240                   | 50-60                 | ściana, sufit      |
|                                                                                         | LD-MAN25W-CB                                                                                                    | aluminium         | 298            | 20                    | 120               | н                                           | zmienny        | 220-240                   | 50-60                 | ściana, sufit      |
|                                                                                         | LD-MAN25W-NB                                                                                                    | aluminium         | 298            | 20                    | 120               | н                                           | zmienny        | 220-240                   | 50-60                 | ściana, sufit      |
|                                                                                         | LD-MAN07W-NB                                                                                                    | aluminium         | 120            | 20                    | 120               | 1                                           | zmienny        | 220-240                   | 50-60                 | ściana, sufit      |
|                                                                                         | ¢                                                                                                    |                   |                |                       |                   |                                             |                |                           |                       | >                  |

## Jak sprawdzić moje dokumenty

W systemie znajdują się wszystkie dokumenty związane z Państwa zamówieniami w GTV. Aby je obejrzeć, należy przejść do zakładki dokumenty z głównego menu

| dashboard                                                               | *   | FAKTURY    | •            |   |           |           |           |           |
|-------------------------------------------------------------------------|-----|------------|--------------|---|-----------|-----------|-----------|-----------|
| KATALOG PRODUKTÓW                                                       | ~   |            | DATA WYSTAWI | : | WARTOŚĆ : | WARTOŚĆ : | WARTOŚĆ : | WALLITA : |
| CENNIKI                                                                 |     | filtruj    |              | • | •         |           |           | •         |
|                                                                         | × • | 2003104553 | 2020-03-20   |   | 250,00    | 57,50     | 307,50    | PLN       |
| <ul> <li>Zamówienia</li> </ul>                                          | •   | 2002106364 | 2020-02-28   |   | 118,75    | 27,31     | 146,06    | PLN       |
| <ul> <li>Zamówienia potwierdzone</li> <li>Wydania zewnętrzne</li> </ul> | •   | 2001104630 | 2020-01-27   |   | 106,22    | 24,43     | 130,65    | PLN       |
| Faktury                                                                 | •   | 2001104628 | 2020-01-27   |   | 147,89    | 34,01     | 181,90    | PLN       |
| <ul> <li>Reklamacje</li> </ul>                                          | •   | 1912105787 | 2019-12-30   |   | 132,20    | 30,41     | 162,61    | PLN       |
| S KOMUNIKATY                                                            | •   | 1912105081 | 2019-12-20   |   | 133,61    | 30,73     | 164,34    | PLN       |

Z tego miejsca możliwe jest wyświetlenie szczegółów dokumentu (zamówienia, zamówienia potwierdzonego, dokumentu WZ, faktury), oraz pobranie np. faktury w formacie pdf lub xml ECOD

W razie jakichkolwiek pytań dotyczących działania platformy B2B GTV prosimy o kontakt:

B2B@gtv.com.pl

e-commerce@gtv.com.pl

lub ze swoim opiekunem w GTV